## New Student Registration How to Create a Parent Portal Account

## TO CREATE YOUR PARENT PORTAL ACCOUNT:

- 1. Go to <a href="https://ascenderportal.esc3.net/ParentPortal/login?distid=062901">https://ascenderportal.esc3.net/ParentPortal/login?distid=062901</a>
- 2. From the Login page, click **Create Account** 
  - Create a user name and password.
  - Enter your email address and mobile number (make sure you use a current and valid email, as this will be tied to your Parent Portal and how you access your student's info).
  - Set up a security question.
- 3. Log on
- 4. Verify the email address

## TO ENROLL A NEW STUDENT:

- 1. From the My Account page, click Enroll a New Student
- 2. Complete New Student Enrollment
  - Enter full name.
  - Obtain and enter Enrollment Key.
  - Enter address and contact information.
  - Enter student information.
  - Upload required documents- if you don't bring them in person (documents needed: student's birth certificate, student's social security, student's shot records, student's proof of residency, and the parent's driver's license or ID).
  - Complete all enrollment forms.
- 3. If necessary, you can click **Save and Continue Later**. Otherwise, try to complete all forms at once
- 4. Once complete, click **Enroll Student** to submit your info to the district's registrar/secretary
- 5. Print or screenshot the confirmation for your records

See Online Help for any further assistance you may need.